## Troubleshooting: Devolução Avulsa de Produto na Arezzo&Co.

Seja bem-vindo ao guia de Devolução Avulsa no Grupo Arezzo&Co.

Comece Acessando o Modulo 2-Caixa:

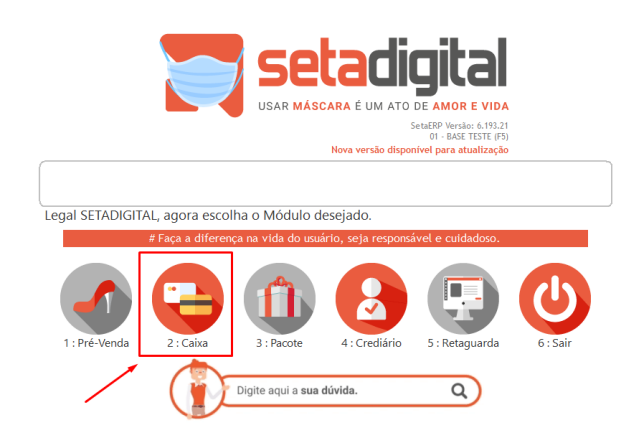

1° Informe o Vendedor:

| ≡             | Caixa: ON Line                                                                   | Loja: Base Teste Rede: 000039                                                   |
|---------------|----------------------------------------------------------------------------------|---------------------------------------------------------------------------------|
| ©<br>00<br>00 | 1. Início 2. Cliente 3. Produte                                                  | s 4. Pagamento 5. Finalização<br>Tede Tali para Janegor es 5467-134 para voltar |
| 0             | 00000101-SETADIGITAL                                                             | Q                                                                               |
| 6             | Informe a Pré-Venda ou o Vendedor(a) para iniciar uma                            | nova venda                                                                      |
|               |                                                                                  |                                                                                 |
|               |                                                                                  |                                                                                 |
| 0             |                                                                                  |                                                                                 |
| 0             |                                                                                  |                                                                                 |
| 8             |                                                                                  | 770                                                                             |
|               |                                                                                  |                                                                                 |
| 6             |                                                                                  |                                                                                 |
|               | Emissio: NFC-e<br>Cliente: 00000100-CONSUMIDOR<br>Vendedor: 00000101-SETADIGITAL | setadigital                                                                     |

2°Informe o Cliente:

| ≡        | Caliza: ON Line Usaide: Setadgiaal                                                                                    |
|----------|----------------------------------------------------------------------------------------------------|
| 0        | 1 Início 2 Cliente 3 Produtos 4 Panamento 5 Finalização                                                               |
| © ()     | Tech 78 pre vincer to 3-11-108 pre vincer                                                                             |
| 0        | 00001018-LU Q                                                                                                    |
| ₿        | Informe o código, CPF ou o nº do cartão do Cliente                                                                    |
| 80       |                                                                                                    |
|          |                                                                                                    |
| 8        |                                                                                                    |
| ۲        |                                                                                                    |
| 8        | LU                                                                                                    |
| 60<br>60 | Simplificado / Limite disponíve:                                                                                      |
| 6        | Nº 40                                                                                                    |
|          | Emission: NFC-e Teich 75 protocheme en data z contaction<br>Cliente: 000001016-LUI<br>Nendedio: 000001010-SETADIO(TAL |

3° Informe o produto que será devolvido clicando em (-) no teclado ou clicando em **Troca e bipando o item** vincule o cliente e de **OK**:

|   | Caixa: ON | Line             |                         |                  |             |                      |                               |        |              | Loja: Base Tes<br>Usuário: Setadigit | te Rede: 00003<br>al | 9                  |
|---|-----------|------------------|-------------------------|------------------|-------------|----------------------|-------------------------------|--------|--------------|--------------------------------------|----------------------|--------------------|
| • |           |                  | 1. Inío                 | io               | 2. Cli      | ente                 | 3. Produtos                   | 4.1    | Pagamento    | 5. Fina                              | lização              |                    |
|   | [         |                  |                         |                  |             |                      |                               |        | несне имо ра | Q                                    | A VISTA<br>A PRAZO   | -210,00<br>-210,00 |
|   |           | Informe o        | código ou a             | referênci        | a do Produt | O - (F4) Alternar Bu | <ul> <li>Quantidad</li> </ul> | le:1 📕 | (-) Troca (  | +) Vale Presente                     |                      |                    |
|   |           | Código           | Referência/Des          | crição           |             |                      | Quantidade                    | Preço  | Sub Total    | Desconto                             | Total                | Vendedor Op.       |
| · |           | 198031-34        | SCARPIN TEST            | E                |             |                      | -1                            | 210,00 | -210,00      | 0,00                                 | -210,00              | 00000101           |
|   |           |                  |                         |                  |             |                      |                               |        |              |                                      |                      |                    |
|   |           |                  |                         |                  |             |                      |                               |        |              |                                      |                      |                    |
|   |           |                  |                         |                  |             |                      |                               |        |              |                                      |                      |                    |
|   |           |                  |                         |                  |             |                      |                               |        |              |                                      |                      |                    |
|   |           |                  |                         |                  |             |                      |                               |        |              |                                      |                      |                    |
|   |           |                  |                         |                  |             |                      |                               |        | D            |                                      |                      |                    |
|   |           |                  |                         |                  |             |                      |                               |        |              |                                      |                      |                    |
|   |           | ENTER Editar, DE | L Excluir, F3 Frete, F5 | i Presente, F6 B | rinde       | Frete                | 0                             |        | -210,00      | R\$ 0,00                             | -210,00              | Itens: 0           |
|   | Emissão:  | NFC-e            |                         |                  |             |                      |                               |        |              |                                      |                      |                    |
|   | Vendedor: | 00001018-LU      | TADIGITAL               |                  |             |                      |                               |        |              |                                      |                      | seta               |

4° Pule para etapa 5-Finalização:

| ≡                                                                  | Caixa: ON Line                        |                      |                                                        | Loja: Base Teste Rede: 000039<br>Usuário: Setadigital                   |
|--------------------------------------------------------------------|---------------------------------------|----------------------|--------------------------------------------------------|-------------------------------------------------------------------------|
| ©<br>00                                                            |                                       | 1. Início 2. Cliente | 3. Produtos 4. Paga                                    | mento 5. Finalização<br>Tecle 108 para evançar ou SHIFT- 108 para echar |
| ••<br>③<br>Es                                                      |                                       | CPF na Nota Fiscal?  |                                                        | 8                                                                       |
|                                                                    |                                       |                      |                                                        |                                                                         |
| 100<br>100<br>100<br>100<br>100<br>100<br>100<br>100<br>100<br>100 |                                       |                      |                                                        | Finalizar Venda                                                         |
| 8X<br>AB                                                           |                                       |                      |                                                        | Cancelar Venda                                                          |
| 60<br>Sa                                                           | Emissão: NFC-e<br>Cliente: 00001018-I | U.                   | Tecle FS para incluir ou editar a observação do pedido | <b>Setadioita</b>                                                       |

Agora vá ao Modulo 5-Retaguarda

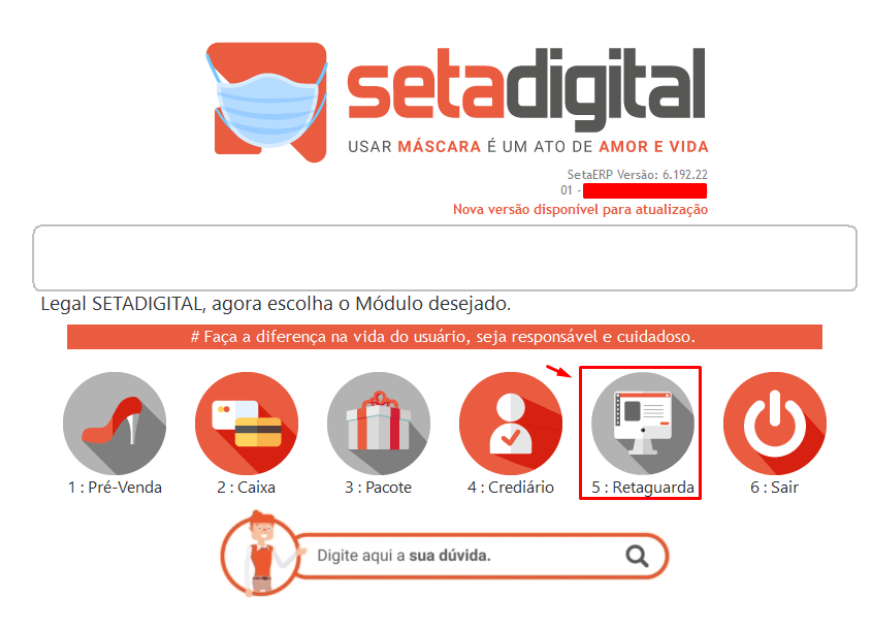

Em seguida Menu Financeiro >> Títulos a Receber:

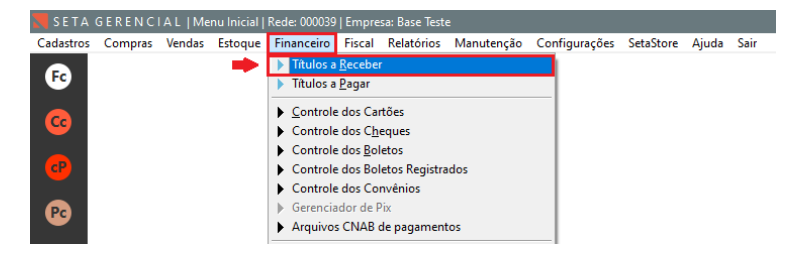

Informe Situação com Aberto, Vencimento, Empresa e Cliente e em valores informe o valor da devolução com (-) na frente Ex '-210,00' e no debaixo '0' e clique F8-Filtrar.

| r5-incluir                       | Situação         | Em Aberto                    |    |
|----------------------------------|------------------|------------------------------|----|
| R <u>e</u> latórios —            | Cobranca         |                              |    |
| Fechar                           | Formas Poto NFCe |                              | Q  |
|                                  | Tipo Doc.        | <b>•</b>                     |    |
| _                                | Vencimento       | 19/11/2021 Q<br>19/11/2022 Q |    |
|                                  | Empresa          | 01 - BASE TESTE              | Q  |
| _                                | Cliente *        | 00001018 - LU.               | ۹. |
| _                                | ltem             |                              | Q  |
|                                  | Portador         |                              | ۹  |
|                                  | Documento        |                              |    |
|                                  | Comprovante      |                              |    |
|                                  | Lote             |                              |    |
| -                                | Valores          | -210,00 0,00                 |    |
| Obs.: Ouando                     | Vale Presente    |                              |    |
| nformado o Vale                  |                  | 🗖 Incluir títulos simulados  |    |
| Obs.: Quando<br>informado o Vale | Vale Presente    | 0,00                         |    |

## 1. Marque o item no título

- 2.Clique em Baixar
- 3. Informe a conta FINANCEIRO
- 4.Clique em F8-Baixar.

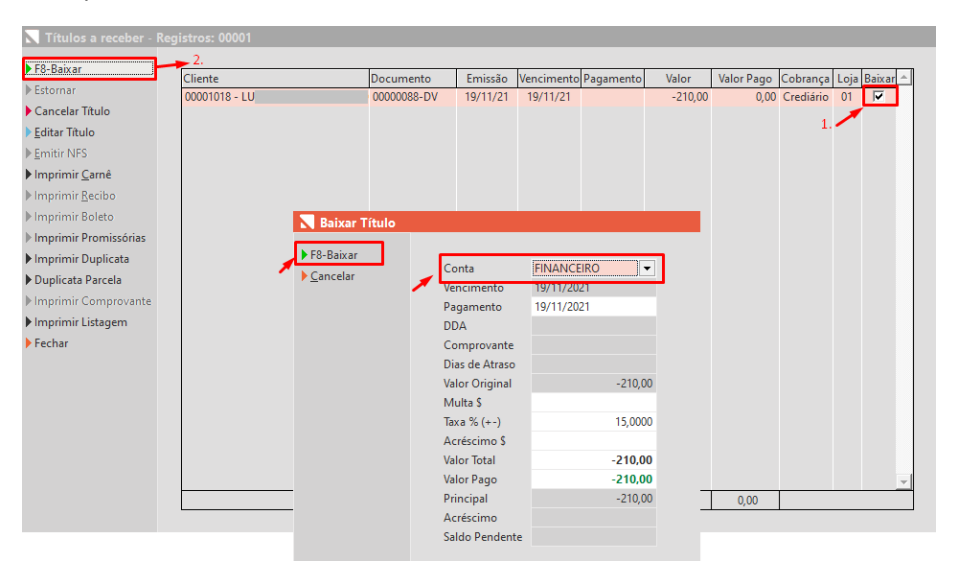

E pronto, devolução realizada!